Daha önce, DYS dışından gelen bir öğretmen dilekçesinin DYS Sistemine nasıl aktarıldığını öğrenmiştik. Aynı senaryodan hareketle, şimdi de, DYS Dışından gelen bir yazıya nasıl işlem yapıldığını, gereği için kime gönderildiğini, gereği için yazı hazırlama, onaya sunma ve onaylanan yazının DYS dışına nasıl gittiğini resimli olarak adım adım izleyeceğiz:

## DYS dışından gelen evrakı karşılama ekranı

#### Resimde DYS Dışından gelen bir dilekçe görülmektedir.

Tarih ve Sayı almış olarak Okul Müdürünün DYS aktif iş ekranındaki görüntüsüdür.

| Ac                                 | Y        | enile |   |
|------------------------------------|----------|-------|---|
| Birim (3) Personel (4) Gruplar (5) | <u> </u> |       | _ |
| Kullanici                          | Gereği   | Bilgi |   |
| EVREN KAYA (Okul Müdürü)           |          |       |   |
| HIDIR SEZGİN (Müdür Yardımcısı)    | 1        |       |   |
| HIDIR SEZGİN (Okul Müdürü)         |          |       |   |

#### Gereği ve bilgi için havale penceresi

Gereği için seçim yapılınca aktifleşecek buton

Tümuna

Üst Birime İ.

lade

İsi Yönlendir

#### Dilekçenin görüntülendiği pencere

| esir |
|------|
| om   |
|      |
|      |
|      |

#### YAĞLILAR İLKOKULU MÜDÜRLÜĞÜNE

Balıkesir Merkez'de ikamet etmekte olduğum için servisle gidiş-geliş yapmaktayım. Bu yüzden sabahları ilk derslere hazırlanmam zor olmakta, akşamları son derslere katılmak ise servisi kaçırmama neden olmaktadır.

Belirttiğim nedenlerden ötürü hafta içi ilk ve son derslerimin yerlerinin değiştirilmesini, yapılacak bir ders programı değişikliğinde, özel durumumun göz önünde tutularak değişikliklerin yapılmasını arz ederim.

Harsen Hualle

Ek: İkametgah belgesi (1 sayfa)

Mail Gönder Dağıtıldığı Birimler

### DYS dışından gelen evrakı karşılama ekranı

| lirim ( <u>3</u> ) | Personel (4) | Gruplar (5) |
|--------------------|--------------|-------------|
|--------------------|--------------|-------------|

İşi Yönlendir

| [ Havale Edilebilecek Kullanıcılar ] |        |       |
|--------------------------------------|--------|-------|
| Kullanıcı                            | Gereği | Bilgi |
| EVREN KAYA (Okul Müdürü)             |        |       |
| HIDIR SEZGİN (Müdür Yardımcısı)      |        |       |
| HIDIR SEZGİN (Okul Müdürü)           |        |       |
|                                      |        |       |

Yenile

T.C. KİMLİK NO ADI-SOYADI BABA ADI GÖREV YERİ ÜNVANI İKAMETGÂH ADRESİ E-POSTA ADRESİ CEP TELEFONU DİLEKÇENİN ÖZÜ

: 000000000000000000 : Hasan Muallim : Ahmet : Yağlılar İlkokulu :Öğretmen : Balıkçılar Pazarı Yanı, No: 12 Balıkesir : hasanmuallim@herhangibireposta.com : 50000000000 : Ders Programında Değişiklik

#### YAĞLILAR İLKOKULU MÜDÜRLÜĞÜNE

Balıkesir Merkez'de ikamet etmekte olduğum için servisle gidiş-geliş yapmaktayım. Bu yüzden sabahları ilk derslere hazırlanmam zor olmakta, akşamları son derslere katılmak ise servisi kaçırmama neden olmaktadır.

Belirttiğim nedenlerden ötürü hafta içi ilk ve son derslerimin yerlerinin değiştirilmesini, yapılacak bir ders programı değişikliğinde, özel durumumun göz önünde tutularak değişikliklerin yapılmasını arz ederim.

Evrak karşılama ekranından ilgili kişiye havale edilince, Adı Soyadı İlgili kişi (md.yrd) sonraki aşamada buro kayıt ekranı ile evrakı karşılayacaktır. Şüphesiz, cevap yazılacak mı? seçeneğine "Evet" işaretleyecek ve cevap yazmaya başlayacaktır.

Tümünü <u>S</u>eç

Kaydet/Dağıt

Üst Birime İ.

lade

Per. <u>Havale</u> <u>Mail Gönder</u> Dağıtıldığı <u>B</u>irimler

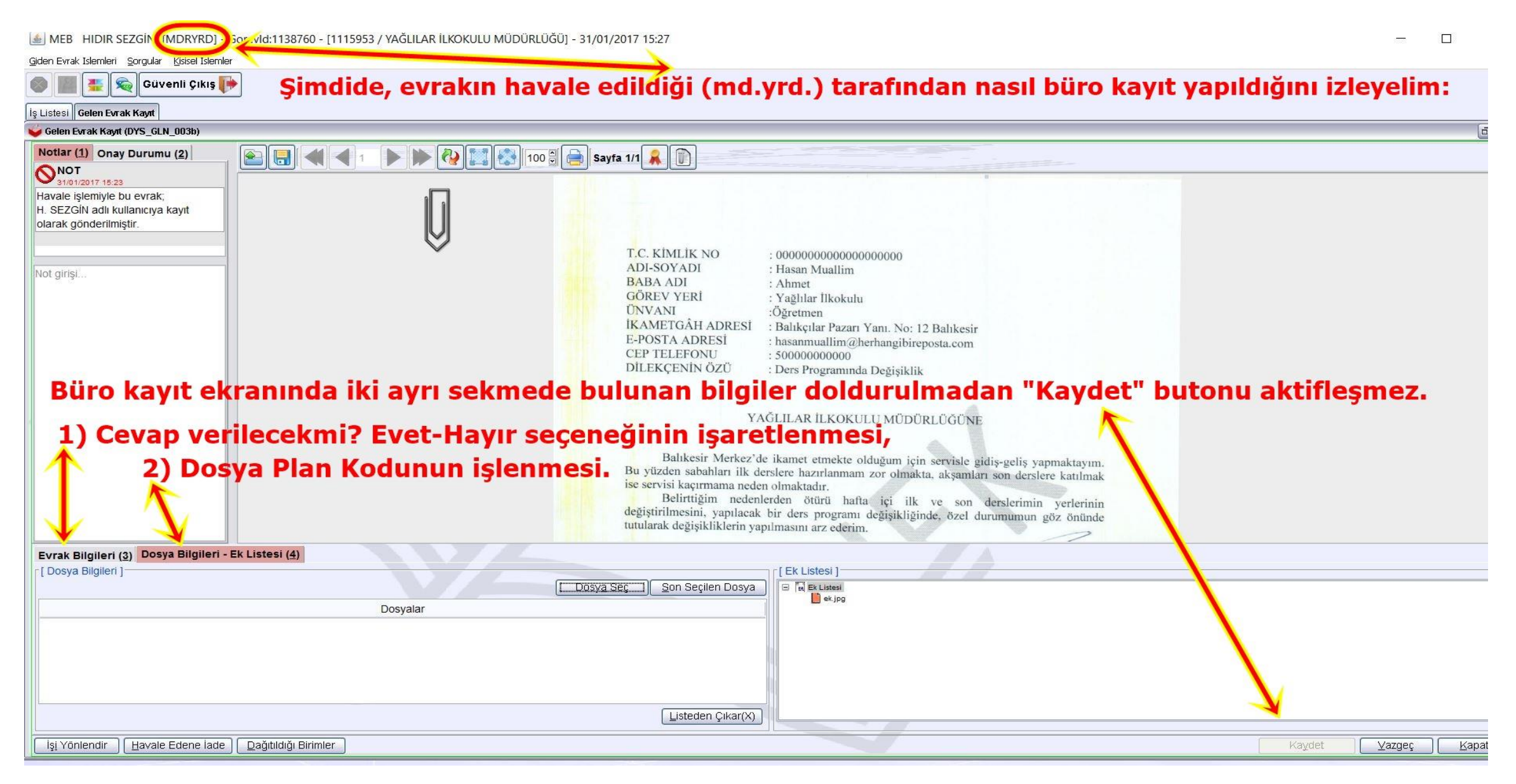

Giden Evrak Islemleri Sorgular Kisisel Islemler

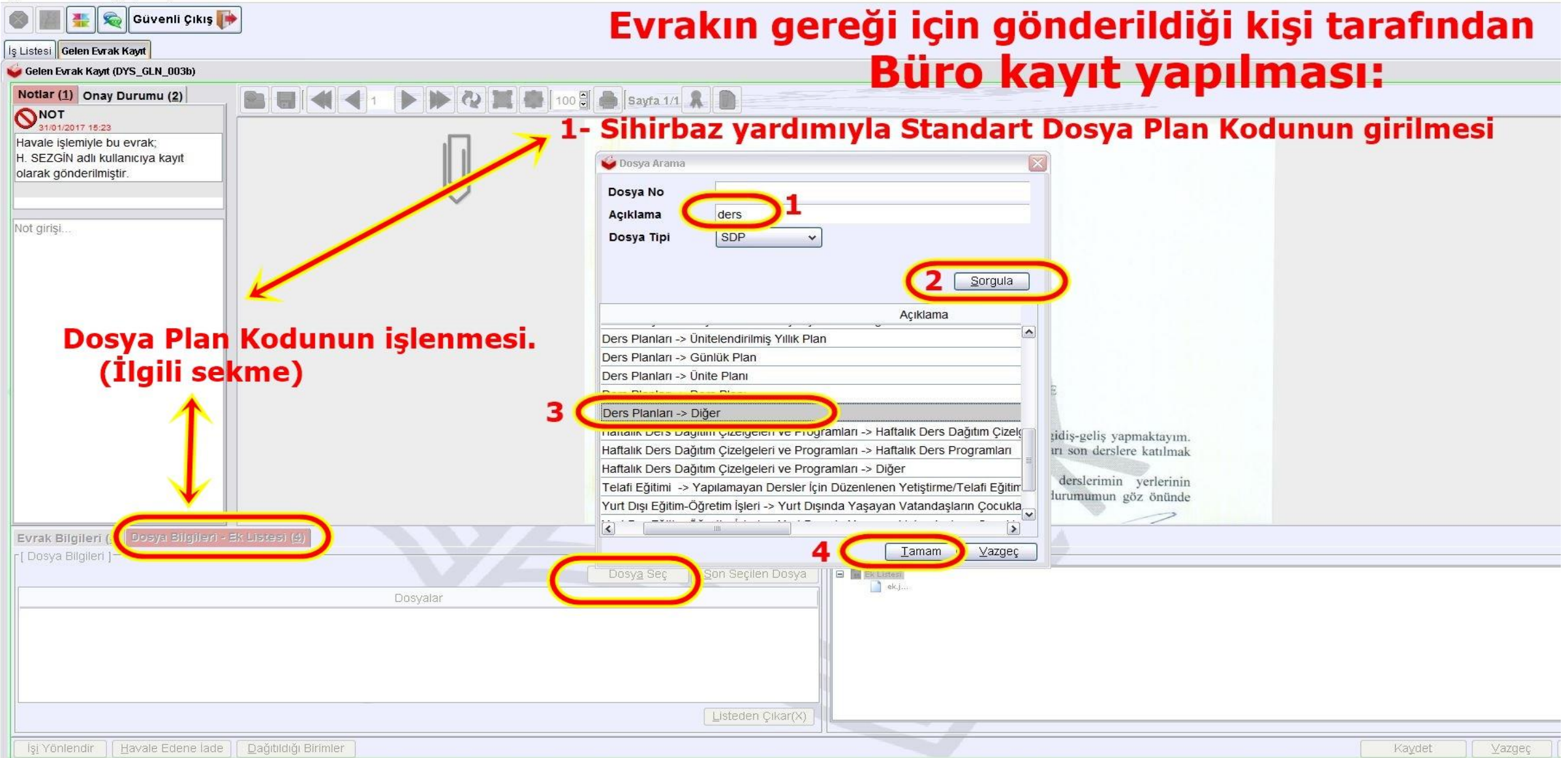

| 🌑 🏢 🌉 📚 Güvenli Çıkış 🧗                                                                  |                                                                                                    | 120.99 |                  |
|------------------------------------------------------------------------------------------|----------------------------------------------------------------------------------------------------|--------|------------------|
| İş Listesi Gelen Evrak Kayıt                                                             |                                                                                                    |        |                  |
| Gelen Evrak Kayıt (DYS_GLN_003b)                                                         |                                                                                                    |        |                  |
| Notlar (1) Onay Durumu (2)                                                               | E 🔚 🕊 1 🕨 K 🔯 K 100 🗄 📄 Sayfa 1/1 🔒 👔                                                                                                    |        |                  |
| Havale işlemiyle bu evrak;<br>H. SEZGİN adlı kullanıcıya kayıt<br>olarak gönderilmiştir. |                                                                                                    |        |                  |
| Not girişi                                                                               | ADI-SOYADI       : Hasan Muallim         BABA ADI       : Hasan Muallim         BABA ADI       : Ahmet         GÖREV YERİ       Yağlılar İlkokulu         ÜNVANI       Öğretmen         İKAMETGÂH ADRESİ       : Basanmuallim@herhangibireposta.com         CEP TELEFONU       : 000000000000000000000000000000000000                                                                                                    |        |                  |
| Büro kayıt ekran                                                                         | Inda bilgileri doldurulması gereken iki sekme:<br>VAĞL AR İLKOKULU MÜDÜRLÜĞÜNE<br>Balıkesir Merkez'de ikat et etmekte olduğum için servisle gidiş-geliş yapmaktayım.<br>Bu yüzden sabahları ilk derslere yazırlanmanı zor olmakta, akşamları son derslere katılmak<br>ise servisi kaçırmama neden olma radır.<br>Belirttiğim nedenlerden ötürü hafta içi ilk ve son derslerimin yerlerinin<br>değiştirilmesini, yapılacak bir de programı değişikliğinde, özel durumumun göz önünde<br>tutularak değişikliklerin yapılmasır arz ederim. |        |                  |
| Evrak Bilgileri (3) Dosya Bilgileri -                                                    | Ek Listesi ( <u>4</u> )                                                                                                    |        |                  |
| [ Dosya Bilgileri ]                                                                      | [ Ek Listesi ]                                                                                                    |        |                  |
|                                                                                          |                                                                                                    |        |                  |
| 120.99 (Özel Dosyalar)                                                                   |                                                                                                    |        |                  |
|                                                                                          | Listeden Çıkar(X)                                                                                                    |        |                  |
| İşi Yönlendir Havale Edene İade                                                          | Dağıtıldığı Birimler                                                                                                    | Kaydet | ) <u>V</u> azgeç |

| İş Listesi Gelen Evrak Kayıt          |                                   |                                                                     |
|---------------------------------------|-----------------------------------|---------------------------------------------------------------------|
| 🗳 Gelen Evrak Kayıt (DYS_GLN_003b)    |                                   |                                                                     |
| Sayı Konu Gönderen                    |                                   |                                                                     |
| 1 56624 HIDIR SEZGÍN                  |                                   |                                                                     |
| 2 25126 MEHM EVREN KAYA               |                                   | lor iki cokmodo buluna <sup>inka</sup> itimoci zorunlu bilgilor     |
| 3 28317 TAŞIMA EVREN KAYA             | Isin A                            | Adt: Bito Kavit                                                     |
|                                       |                                   | <b>IP Yazisi verilecekmi, onay kutusu ve dosya plan kodu</b> )      |
|                                       | is-Adu                            | limi Aciklaması : İr akışı ilk adımı                                |
|                                       | girildikten sonra <mark>Ka</mark> | <del>iydet butonuna basılır, evrak buro kayıt yapılmış olur</del> . |
|                                       | cevap vazılacak mi                | Evet olarak isaretlenen bir evraka                                  |
|                                       | nasil cévap vazildiğin            | nadımadım göreceğiz.                                                |
|                                       | Başlat                            | tan Birim : YAĞLIL 💕 Gelen Evrak Büro Kaydı                         |
|                                       | Baslat                            | tan Tarihi : 31/01/20                                               |
|                                       | Gönde                             | Gelen Evrak 56624 Sayı ve 31/01/2017 Tarihi ile Kaydedildi.         |
|                                       | Gönde                             | leren Birim : YAĞLI                                                 |
|                                       | Gönde                             | leren Tarihi : 31/01/                                               |
|                                       |                                   | Tamam S                                                             |
|                                       |                                   |                                                                     |
| Üstelik DYS                           | Dısına qiden bir evrak            | ile Birim Giden Evrak Kavıt Kullanıcısı                             |
|                                       |                                   | aracındaki rolü daha iyi anlayacağız                                |
|                                       |                                   | arasinuaki rolu uana iyi amayacayizi                                |
| Aç <u>Y</u> enile                     | Evrakımızı büro                   | kavit vaptik, simdi cevap vazma safhasina gecivoruz:                |
| Evrak Bilgileri (2) Dosya Bilgileri - | Ek Listesi ( <u>4)</u>            |                                                                     |
| * Geldiği Yer/Kişi                    |                                   | Evrakın Yeri                                                        |
| * G.Yer No                            | * G.Yer Tarihi                    | Ek Sayısı                                                           |
| Gönderen Dosya Adı                    |                                   | Miadi                                                               |
| Gizlilik Derecesi Normal              | Gönderim Şekli Nor                | ormal Konusu                                                        |
| * Evrak Türü Gelen Evrak              |                                   |                                                                     |
| * Evrak Tipi Genel Evrak              |                                   | Açıklama                                                            |
| Gelen Evrak Sayisi                    | Gelen Evrak Tarihi                |                                                                     |
|                                       |                                   | * Cevap Yazısı Yazılacak mı? OEvet OHayır                           |
| İşi Yönlendir ] ∐avale Edene İade     | Dağıtıldığı Birimler              |                                                                     |
|                                       |                                   |                                                                     |

# Evraka cevap hazırlanması

[C:\Program Files (x86)\Java\jre1.8.0\_101\isimsiz.UDF]

| )                                                                                                    |                                                                                                    |  |
|----------------------------------------------------------------------------------------------------|----------------------------------------------------------------------------------------------------|--|
| üzenle Ekle Biçim Araçlar Görünün                                                                                                    | n                                                                                                    |  |
| K     T     A       Kalın     İtalik     Altı       Çizili     Çizili       Yazı Tipi     Font                                                                                                    | man       Sola Yasla       Sağa Yasla       Image: Constant of the second second sec                           |  |
| "Giden Evrak İşlemleri" Menüsü<br>"Giden Evrak Oluşturma ve Akış<br>seçeneğine tıklayarak oluşan UYAP e<br>cevap yazısını yazarak, belli bir klasöre k<br>DİKKAT:<br>Konu satırmın yukarısına asla dokun<br>Köşeli parantezlerin içinde otomatik değ | Image: And a set of a reference of a reference of |  |

MEB HIDIR SEZGÍN [MDRYRD] - Gorevld:1138760 - [1115953 / YAĞLILAR İLKOKULU MÜDÜRLÜĞÜ] - 31/01/2017 15:39

| Giden Evrak Islemleri Sorgular Kisisel Islemler                                                                       |                                                        |                                                                                 |                    |
|----------------------------------------------------------------------------------------------------|--------------------------------------------------------|---------------------------------------------------------------------------------|--------------------|
| 🌑 🏢 🌉 🙊 Güvenli Çıkış 🎼                                                                                               |                                                        |                                                                                 |                    |
| İş Listesi Gelen Evrak Kayıt Giden Evrak Oluşturma ve Akış Başlatma                                                   |                                                        |                                                                                 |                    |
| 쓫 Giden Evrak Oluşturma ve Akış Başlatma (DYS_ONY_001a)                                                               |                                                        |                                                                                 |                    |
| [ Doküman Seçimi ]     Gizi Diskten Evrak Sed     Seçilen doküman                                                     | Doküman <u>S</u> eç O <u>n</u> Izleme Te <u>m</u> izle |                                                                                 |                    |
| [ Dosya Seçimi ]<br>1                                                                                                 | 2 <u>Son Dosya</u>                                     |                                                                                 | Seçilen Dosya(lar) |
|                                                                                                    |                                                        |                                                                                 | Kaldır             |
| [ Evrak Hazırlama ]                                                                                                   | Daŭ                                                    | ğıtım Yapılacak Birim Adı                                                       | Kullar             |
| * Evrak Tini                                                                                                    |                                                        |                                                                                 |                    |
| Diskten Evrak Seç kutucuğunu işaretledik<br>Devamında bir iş akışı için yapı<br>4<br>Detaylar<br>(İş Akışı Düzenleme) | ilması gereken işlemler                                | oluşturup kaydettiğimiz ev<br>r numaralarla belirtiln<br>6<br>Dağıtım Listesi j | niştir.            |
| Onaylayacaklar                                                                                                    | 7                                                      |                                                                                 |                    |
|                                                                                                    | C Onay Listesi Düz                                     | zenle                                                                           |                    |
| Akış Şablonu Adı <u>S</u> orgula Ka                                                                                   | aydet Güncelle Sil remizie                             |                                                                                 |                    |
|                                                                                                    |                                                        |                                                                                 |                    |

Giden Evrak Islemleri Sorgular Kisisel Islemler

| 🕘 🏢 🏭 🤤 Güvenli Çıkış 🣭                                             |                                                                                 |        |
|---------------------------------------------------------------------|---------------------------------------------------------------------------------|--------|
|                                                                     |                                                                                 |        |
| is Listesi Gelen Evrak Kawit Giden Evrak Olusturma ve ûkus Baslatma |                                                                                 |        |
| Giden Evrak Olusturma ve Akıs Baslatma (DYS_ONY_001a)               |                                                                                 |        |
| [ Doküman Socimi ]<br>□Giz ♥Diskten Evrak Seç) * Seçilen doküman    | küman <u>Seç</u> O <u>n</u> Izleme Temizle                                      |        |
| [Dosya Seçimi] 1 2                                                  | 🔊 Doküman Seçme                                                                 | ×      |
|                                                                     | Dizin 🖻 bugün 🔹 👔 🏠 📂                                                           |        |
|                                                                     | A hasan muallimoğlu A hasan muallimoğlu A hasan muallimoğlu A hasan muallimoğlu |        |
| * Evrak Türü                                                        | DYS Bilgilendirme Semineri Konu başlıkları.txt     dysegiitm evrakları-1.udf    | ak Adr |
| * Evrak Tipi                                                        | hasan muallimoglu dilekçesine cevap.udf                                         |        |
|                                                                     |                                                                                 |        |
| * Detaylar Ek Listesi                                               |                                                                                 |        |
| r [ İş Akışı Düzenleme ]                                            |                                                                                 |        |
| Onaylayacaklar                                                      | Dosya Adı hasan muallimoglu dilekçesine cevap.udf                               |        |
|                                                                     | Dosya Iuru Ali Files<br>4 Doküm <u>a</u> ni Seç                                 | igtal  |
|                                                                     |                                                                                 |        |
|                                                                     | Onay Listesi Düzenle                                                            |        |
| Akış Şablonu Adı Sorgula Kaydet Gü                                  |                                                                                 |        |

Evrak Islemleri Sorgular Kisisel Islemler

| 🏢 🌉 🙊 Güvenli Çıkış 🬗                                         |                                          |                                                                                        |                           |
|---------------------------------------------------------------|------------------------------------------|----------------------------------------------------------------------------------------|---------------------------|
| tesi Gelen Evrak Kayıt Giden Evrak Oluşturma ve Akış Başlatma |                                          |                                                                                        |                           |
| den Evrak Oluşturma ve Akış Başlatma (DYS_ONY_001a)           |                                          |                                                                                        |                           |
| oküman Seçimi ]<br>⊇izli                                      | ndi MEM~~\~Evrak\Yeni Oluştur\DYS ( Dokü | man <u>S</u> eç O <u>n</u> Izleme Te <u>m</u> izle                                     |                           |
| osya Seçimi ]                                                 | 1                                        | Dosya Seç Don Dosya                                                                    | Seçilen Dosya(lar)        |
|                                                               |                                          | 👙 Dosya Arama                                                                          |                           |
|                                                               |                                          | Dosya No 2 120.99<br>Açıklama                                                          | Kaldır                    |
|                                                               |                                          | Dosya Tipi     SDP                                                                     | Kullanılacak              |
| rrak Tipi                                                     |                                          |                                                                                        | 3 Sorgula                 |
|                                                               |                                          | 4 Dosva No Acıklama Dosva Türü Dos<br>120.99 Ders Planları -> Diğer Özel Dosyalar Açık | sva Durum Acılıs          |
| * <u>D</u> etaylar                                            | <u>E</u> k Listesi                       |                                                                                        | n Listesi <u>H</u> azırla |
| Akışı Düzenleme ]                                             |                                          |                                                                                        |                           |
| Onaylayacaklar                                                |                                          | S Tama                                                                                 | am N Vazgeç               |

#### Sihirbaz yardımıyla Standart Dosya Planı Bilgisi girme işlemi.

|                        |            |                           |                   |                   | Onay Listesi Duzenie |  |
|------------------------|------------|---------------------------|-------------------|-------------------|----------------------|--|
| ş Şablonu Adı          |            | 1                         | Sorgula Kaydet    | Gün <u>c</u> elle | Sil Temizle          |  |
| E <u>v</u> raki Kaydet | Not Girişi | Evraki Onaya S <u>u</u> n | Belge Göster/Düze | PDF Önizleme      |                      |  |

|  | зk | Islemleri | Sorgular | Kisisel Islemler |
|--|----|-----------|----------|------------------|
|--|----|-----------|----------|------------------|

| 📑 🕵 Güvenli Çıkış 🎼                                                                                     |                                                    | 120.99                          |
|----------------------------------------------------------------------------------------------------|----------------------------------------------------|---------------------------------|
| Gelen Evrak Kayıt Giden Evrak Oluşturma ve Akış Başlatma                                                |                                                    |                                 |
| Evrak Oluşturma ve Akış Başlatma (DYS_ONY_001a)                                                         |                                                    |                                 |
| man Seçimi ]<br>⊡Diskten Evrak Seç * Seçilen doküman D:\-~İvrindi MEM~-\~Evrak\Yeni Oluştur\DYS ( Doküm | nan <u>S</u> eç O <u>n</u> izleme Te <u>m</u> izle |                                 |
| a Seçimi ]                                                                                              |                                                    |                                 |
|                                                                                                    | Dosya Seç Son Dosya                                | Seçilen Dosya(lar)              |
|                                                                                                    | 120.99                                             |                                 |
|                                                                                                    |                                                    | Kaldır                          |
| Hazirlama 1                                                                                             | 🚽 🐳 Evrak Detay Bilgileri 🛛 🕅                      | . rvajun                        |
| : Türü Genel Evrak                                                                                      | [ Giden Evrak Bilgileri ]                          | Kullanılacak Adres Bilgi        |
| Tipi Giden Evrak                                                                                        | Dosya No 120.99                                    |                                 |
| n                                                                                                    | * Konusu DERS PROGRAMINIZ                          |                                 |
|                                                                                                    |                                                    |                                 |
| Evrak Detay Bilgilerinin girilmesi işler                                                                |                                                    |                                 |
|                                                                                                    | Gönderim Şekli Normal 🗸                            |                                 |
|                                                                                                    | Gizlilik Derecesi Normal                           |                                 |
| * <u>D</u> etaylar Ek Listesi                                                                           | Tekid Tarihi V Cevap İsteniyor                     |                                 |
| İlgili Evrak Listesi                                                                                    |                                                    | Dağıtım Listesi <u>H</u> azırla |
| şı Düzenleme j                                                                                          | Iamam Vazgeç Kaydet                                |                                 |
|                                                                                                    |                                                    |                                 |

ıylayacaklar

Sistemde; UYAP Editörü üzerine yazılan bilgiler değil, bu ekrana yazılan bilgiler görüntülenir.

|           |         |        |          |        | Onay Listesi Düzenle |        |
|-----------|---------|--------|----------|--------|----------------------|--------|
| blonu Adı | Sorquia | Kavdet | Güncelle | sii ][ | Temizle              | - 10 I |

| İş Listesi Gelen Evrak Kayıt Giden Evrak Oluşturma ve Akış Başlatma                                                   |                                                   |                                      |                                                                                                    |
|----------------------------------------------------------------------------------------------------|---------------------------------------------------|--------------------------------------|----------------------------------------------------------------------------------------------------|
| 👙 Giden Evrak Oluşturma ve Akış Başlatma (DYS_ONY_001a)                                                               |                                                   |                                      |                                                                                                    |
| [ Doküman Seçimi ]<br>□Gizli ☑Diskten Evrak Seç * Seçilen doküman D:\~~İvrindi MEM~~\~Evrak\Yeni Oluştur\DYS C Doküma | n <u>S</u> eç O <u>n</u> Izleme Te <u>m</u> izle  |                                      |                                                                                                    |
| [ Dosya Seçimi ]                                                                                                    |                                                   |                                      |                                                                                                    |
|                                                                                                    | Dosya Seç Son Dosya                               |                                      | Seçilen Di                                                                                                    |
| 2 😼 İlaili Evrak Listesi                                                                                              |                                                   | 20.99                                |                                                                                                    |
| [ İlgili Evrak Listesi ]<br>Evrak No Evrak Tarihi Geldiği Yer Konusu Evrak Tipi                                       |                                                   |                                      | Kaj                                                                                                    |
| * Evrak T                                                                                                    | ¥                                                 | Dağıtım Yapılacak Birim Adı          | 1                                                                                                    |
| * Evrak T                                                                                                    | -                                                 |                                      | All and a second second second second second second second second second second second second second second se |
| * Şablon<br>3<br>Evrakı Kaldır<br>Evrakı Kaldır<br>Iamam                                                              |                                                   |                                      |                                                                                                    |
| * <u>D</u> etaylar <u>E</u> k Listesi                                                                                 |                                                   |                                      |                                                                                                    |
| ligili Evrak Listesi                                                                                                  |                                                   |                                      | Dağıtım Listesi <u>H</u> azırla                                                                                |
| r[ İş Akışı Düzenleme ]                                                                                               |                                                   |                                      | 4                                                                                                    |
| Onaylayacaklar Cevap yazısı yazılacak mı? "Evet" olarak işaretler Sistem üzerinde cevap yazılmamış olar               | nen yazılarda sihi<br><mark>ak kayıt kalac</mark> | rbaz yardımıyla il<br>a <b>ktır.</b> | gi tutulmadıkça,                                                                                               |

|                  |                 |        |                   |     | Onay <u>L</u> istesi Düz | zenle |  |
|------------------|-----------------|--------|-------------------|-----|--------------------------|-------|--|
| Akış Şablonu Adı | <u>S</u> orgula | Kaydet | Gün <u>c</u> elle | Sil | Temizle                  |       |  |
|                  |                 |        |                   |     |                          |       |  |

| İş Listesi               | Gelen Evrak Kayıt Giden Evrak Oluşturma ve Akış Başlatma                                                           |                                                  |                                 |
|--------------------------|----------------------------------------------------------------------------------------------------|--------------------------------------------------|---------------------------------|
| 🧉 Giden I                | Evrak Oluşturma ve Akış Başlatma (DYS_ONY_001a)                                                                    |                                                  |                                 |
| [ Dokür<br><u>G</u> izli | nan Seçimi]<br>⊡Diskten Evrak Seç <b>* Seçilen doküman <mark>D:\~~İvrindi MEM~~\~Evrak\Y</mark><br/>• Secimi I</b> | eni Oluştur\DYS C Dokûman Seç On Izleme Temizle  |                                 |
| İlç                      | ji evrakın, sihirbaz yardımıy                                                                                      | /la seçilmesi <mark>(devam)</mark> »             | Seçilen Dosya(lar)              |
|                          | 🗳 İlgili Evrak Listesi                                                                                             |                                                  |                                 |
|                          | 🗳 Evrak Sorgusu                                                                                                    |                                                  | Kaldır                          |
| E Evral                  | [* Sorau Kriterlen                                                                                                 |                                                  |                                 |
| * Evrak                  | Tu OGelen Evrak OGiden Evrak OHepsi                                                                                | Son İşlem Tarihi Gelen / Tekid Zamanı Dolan      | Kullanı                         |
| * Evrak                  | Tij Resmi Sayi 56624 2                                                                                             | Konusu                                           |                                 |
| * Şablo                  | n Resmi Tarihi 🔍 🗸                                                                                                 | Tekid Tarihi                                     |                                 |
|                          | Kayıt Tarihi                                                                                                    | T.C. Kimlik No                                   |                                 |
|                          | Geldiği/Gönderil.Yer                                                                                               | Barkod No                                        |                                 |
|                          | Geldiği Yer Sayısı                                                                                                 | Aktarılan Birimler                               |                                 |
|                          | Geldiği Yer Tarihi                                                                                                 |                                                  |                                 |
|                          | Döküman İçeriği                                                                                                    | 3                                                |                                 |
|                          | Kaydeden                                                                                                    |                                                  | Dağıtım Listesi <u>H</u> azırla |
| r[lş Akış                | 1 D                                                                                                    |                                                  |                                 |
| Ona Ona                  | ylay Dosya Evrak Listesi<br>Bulunan Evra<br>Dosya : 120.99<br>I J20.99                                             |                                                  |                                 |
|                          | <ul> <li>□ □ □ □ □ □ □ □ □ □ □ □ □ □ □ □ □ □ □</li></ul>                                                           | esmi Sayısı ve Tarihi: 56624 - 31/01/2017 (1 ek) |                                 |
| Akie S                   | blonu Adu                                                                                                    | Onay Listesi Düzenle                             |                                 |
| Curis de                 |                                                                                                    |                                                  |                                 |

| helding                                      |                                                         | 120.99                                                                                                    | <u> </u>      |
|----------------------------------------------|---------------------------------------------------------|----------------------------------------------------------------------------------------------------|---------------|
| agiauna                                      |                                                         |                                                                                                    | Ð             |
| D:\~~Īvrindi MEM~~\~Evrak\Yeni Oluştur\DYS C | O <u>n</u> Izleme Te <u>m</u> izle Dilekçe cevabı evrak | (sorau meb aov tr'de aösterilsin 🗆 🚽                                                                                   |               |
|                                              | osya Seç Son Dosya                                      | ★ Seçilecek Yer Türü     DYS Dışı Evrak Gönderim     S       Dağıtım Yapılacak Birim Adı     Kullanılacak Adres Bilgis | eçiniz        |
|                                              |                                                         | DYS Dışı Kişi/Kurum Bilgileri Giriş Ekranı                                                                             |               |
| *<br>*                                       | Dağıtım Yapılacak Birir                                 | * Gideceği Kişi/Kurum Adı HASAN MUALLİM     * Kullanılacak Adres Bilgisi YAĞLILAR İLKOKULU TÜRKÇE ÖĞRETMENİ            | _3            |
| · · ·                                        |                                                         | ii Balikesir v İiçe İvrindi                                                                                            |               |
|                                              |                                                         | 4 <u>Iamam</u> ⊻azgeç                                                                                                  |               |
| <u>E</u> k Listesi                           |                                                         | Taurain I                                                                                                    | <u>xarânê</u> |
| Evrak Listesi                                |                                                         | 1 Dağıtım Listesi Hazırla                                                                                              |               |

#### Dağıtım Listesinin düzenlenmesi

|   |                 |        |          |     | Onay Listesi Di | izenle |
|---|-----------------|--------|----------|-----|-----------------|--------|
| [ | <u>S</u> orgula | Kaydet | Güncelle | Sil | Temizle         |        |
|   |                 |        |          |     |                 |        |

| eç O <u>n</u> Izleme Te <u>m</u> izle | Dilekçe cevabi evrakse    | wau meb aov tride aösterilsi<br><b>é</b> Dağıtım Listesi | a []]                        |             |
|---------------------------------------|---------------------------|----------------------------------------------------------|------------------------------|-------------|
| Dosya Seç Son Dosya                   |                           | * Seçilecek Yer Türü DYS                                 | Dışı Evrak Gönderim 🛛 🖌 Seçi | niz         |
|                                       | 120.99                    | Dağıtım Yapılacak Birim Adı                              | Kullanılacak Ad              | res Bil     |
|                                       |                           | HASAN MUALLÍM                                            | YAĞLILAR İLKOKULU TÜRKÇE ÖĞF | RETME       |
|                                       |                           |                                                          |                              |             |
| •                                     | Dağıtım Yapılacak Birim A |                                                          |                              | res Bilgisi |
|                                       |                           | Seçili Birim(ler)i Kaldır                                |                              | eç          |
|                                       |                           | Dağıtır                                                  | esi <u>H</u> azırla          |             |

DYS Dışı Evrak Gönderim bilgileri belirtilen şekilde girildikten sonra tekrar "Tamam" butonuna basarak teyit ediyoruz.

| ak\Yeni Oluştur\DYS ( Doküman <u>S</u> eç O <u>n</u> Izleme Te <u>m</u> izle <b>Dilekçe cevabı evraksorgu.meb.gov.tr'de gösterilsin</b> |                                                                                                    |                                                                                                    |                                                                                                    |  |  |  |
|----------------------------------------------------------------------------------------------------|----------------------------------------------------------------------------------------------------|----------------------------------------------------------------------------------------------------|----------------------------------------------------------------------------------------------------|--|--|--|
|                                                                                                    | Dosya Seç Son Do                                                                                                    | sya ]<br>120.99                                                                                                    | Seçilen Dosya(lar)                                                                                                    |  |  |  |
| <u>Ek Listesi</u>                                                                                                    | S Adımı Tanımlama Onay     S Adımı Tanımlama Onay     S Akışı Tanımlama      S Akışı Tanımlama      S Akışı      S Akışı      S | Onaylayacaklar         Image: Comparison of the second second se | Kaldır         Kullanılacak Adres Bilgisi         LILAR İLKOKULU TÜRKÇE ÖĞRETMENİ İVRİNDİ / BALIKESİR         Dağıtım Listesi Hazırla |  |  |  |
|                                                                                                    |                                                                                                    | ş Birim Kapat                                                                                                    |                                                                                                    |  |  |  |

#### Sol taraftaki listeden sağa fare ile sürükleme yapılır.

Onay sıralamasına göre (ilk onaylayacak kişi en üstte olacak şekilde) seçim yapılır.

Kurum dışından birine onay vekaleti verilmiş ise Dış Birim butonuna basılarak ilgili kişi sihirbazla bulunur. Aynı şekilde Olur onaylarında İlçe MEM ve Kaymakam imza yetkilileri için yine Dış Birim Butonu kullanılır. Onay listesi tamamlandıktan sonra "Kapat" Butonuna basılarak onay ekranı kapatılır.

|                                     |     | Onay Listesi D | Juzenle |
|-------------------------------------|-----|----------------|---------|
| a Ka <u>y</u> det Gün <u>c</u> elle | Sil | Temizle        |         |
|                                     |     |                |         |

|                                                         |                                   |                          |                       | Kaldır                           |
|---------------------------------------------------------|-----------------------------------|--------------------------|-----------------------|----------------------------------|
| [Evrak Hazırlama]                                       |                                   |                          |                       | 1                                |
| * Evrak Turu Genel Evrak                                | *                                 | Dagitin                  | h Yapilacak Birim Adi | Kuči u uzili vovu u tipvot čeptu |
| * Evrak Tipi Giden Evrak                                | *                                 | HASAN MUALLIM            |                       | TAGLILAR ILKOKULU TURKÇE OGRETME |
| * Şablon                                                | ~                                 |                          |                       |                                  |
| * <u>D</u> etaylar <u>E</u>                             | Bilgilendirme.                    |                          | )                     |                                  |
| İlgili Evrak Listesi                                    |                                   |                          |                       | Dağıtım Listesi <u>H</u> azırla  |
| [İş Akışı Düzenleme ]                                   | Evrak Sisteme                     | e Kaydedildi             |                       |                                  |
| Onay listesi de tamamlandıktan sonra "Evrakı On         | <u>Tama</u><br>aya Sun" Butonunun | m 🤝<br>aktifleşmesi için | evrakın sistem        | e kaydedilmesi gereklidir.       |
|                                                         |                                   | Onay <u>L</u> iste       | si Düzenle            |                                  |
| Akış Şablonu Adı                                        | Kaydet Gün <u>c</u> elle          | Sil Temi <u>z</u> le     |                       |                                  |
| Evraki Kaydet 1 Not Girişi 2 Evraki Onaya Sun Belge Gös | ter/Düze) PDF Önizleme            |                          |                       |                                  |

| [ Evrak Hazırlama ]                                                      |                             |
|--------------------------------------------------------------------------|-----------------------------|
| * Evrak Türü                                                             | Dağıtım Yapılacak Birim Adı |
| * Evrak Tipi                                                             | $\overline{\mathbf{v}}$     |
| * Sabion                                                                 |                             |
| Böylece evrak onaya sunulmuş oldu.                                       |                             |
| * Detaylar Ek Listesi                                                    | Dağıtım Listesi )           |
| -<br>[ İş Akışı Düzenleme ]                                              |                             |
| Onaylayacaklar                                                           | İlgili İş Akışı Başlatıldı. |
|                                                                          | Onay Listesi Düzenle        |
| Akiş şabionu Adı                                                         |                             |
| Evrakı Kaydet Not Girişi Evrakı Onaya Sun Belge Göster/Düze PDF Önizlemi |                             |

Dağıtım Listesinde «DYS Dışı» olarak işaretlenen bir evrak; onaylandıktan sonra, önce evrakı oluşturan kişinin ekranında tarih ve sayı almış olarak görüntülenir. Evrakı oluşturan kişi «Evrakı Gönder» Butonuna bastığı anda evrak «BİRİM **GİDEN EVRAK KAYIT KULLANICISI» Ekranına** düşer, ancak aktif iş olarak dikkat çekmez. Birim Giden Evrak Kayıt Kullanıcısı, düzenli olarak işlemi tamamlanmamış evrakları sorgulamalıdır.

**BİRİM GİDEN EVRAK KAYIT KULLANICISI EKRANI** Örneklendirmek için oluşturduğumuz senaryoya dönelim: Müdür Yrd. tarafından hazırlanarak onaya sunulan ve dağıtım listesinde «DYS Dışı» olarak işaretlenen evrak, onaylandı. Müdür Yardımcısının ekranında onay tarihi ve sayısı almış olarak görüntülendi. Müdür Yrd. «Evrakı Gönder» Butonuna bastı, evrak aktif iş olmaktan çıktı. Doğal olarak Birim Giden Evrak Kayıt Kullanıcısının ekranına düştü. Şimdi Birim Giden Evrak Kayıt K. ekranını birlikte inceleyelim.

| Sorgular                                                          |               |                                 |                   |             |           |              |
|-------------------------------------------------------------------|---------------|---------------------------------|-------------------|-------------|-----------|--------------|
| 🚳 🎆 🌉 🙊 Güvenli Çıkış 🮼                                           |               |                                 |                   |             |           |              |
| İş Listesi                                                        |               |                                 |                   |             |           |              |
| 💺 İş Listesi (GNL_IS_001)                                         |               |                                 |                   |             |           |              |
| Aktif Görevlendirmeler                                            | Venile 🕙 Önce | ki Kayıtları Getir 31.10.2016 - | 31.01.2017 (0 iş) |             |           | 1            |
| AğLILAR İLKOKULU MÜDÜRLÜĞÜ<br>Birim Giden Evrak Kayıt Kullanıcısı |               | Sayı - Tarih k                  | onu (Açıklama)    | Gönderen    | Dosya     | Tarih        |
| Aktif İşler<br>Bugün                                              |               |                                 |                   |             |           |              |
| Geç Kalanlar 🗧                                                    |               |                                 |                   |             |           |              |
| 🔑 Reddedilenler                                                   |               |                                 |                   |             |           |              |
| Onayladıklarım                                                    |               |                                 |                   |             |           |              |
| Reddettiklerim                                                    |               |                                 |                   |             |           |              |
| 🕠 Onayda Bekleyenler                                              |               |                                 |                   |             |           |              |
| Onaya Gelecekler                                                  |               |                                 |                   |             |           |              |
| 🚺 İlgilendiğim Evraklar                                           | <             |                                 |                   |             |           |              |
| Tümü                                                              | *             |                                 |                   |             |           |              |
| Görüldüăü aibi                                                    | Birim         | Giden                           | Evrak             | Kavıt       | Kullanı   | cısının      |
| alwammalayun DVC                                                  |               |                                 |                   | vals bul    |           | <b>balda</b> |
| ekranindayiz. DYS                                                 | o Dişina      | i gonaei                        | rlien ev          | гак рин     | inaugu    | naide,       |
| aktif is vok aibi aö                                              | riinmol       | stadir Va                       | nilacak           | iclomlori   | izlovalir | n            |
| aktii iş yök gibi gö                                              |               | LEUII. Ia                       | Pliacak           | işici ileri | ісісусііі |              |

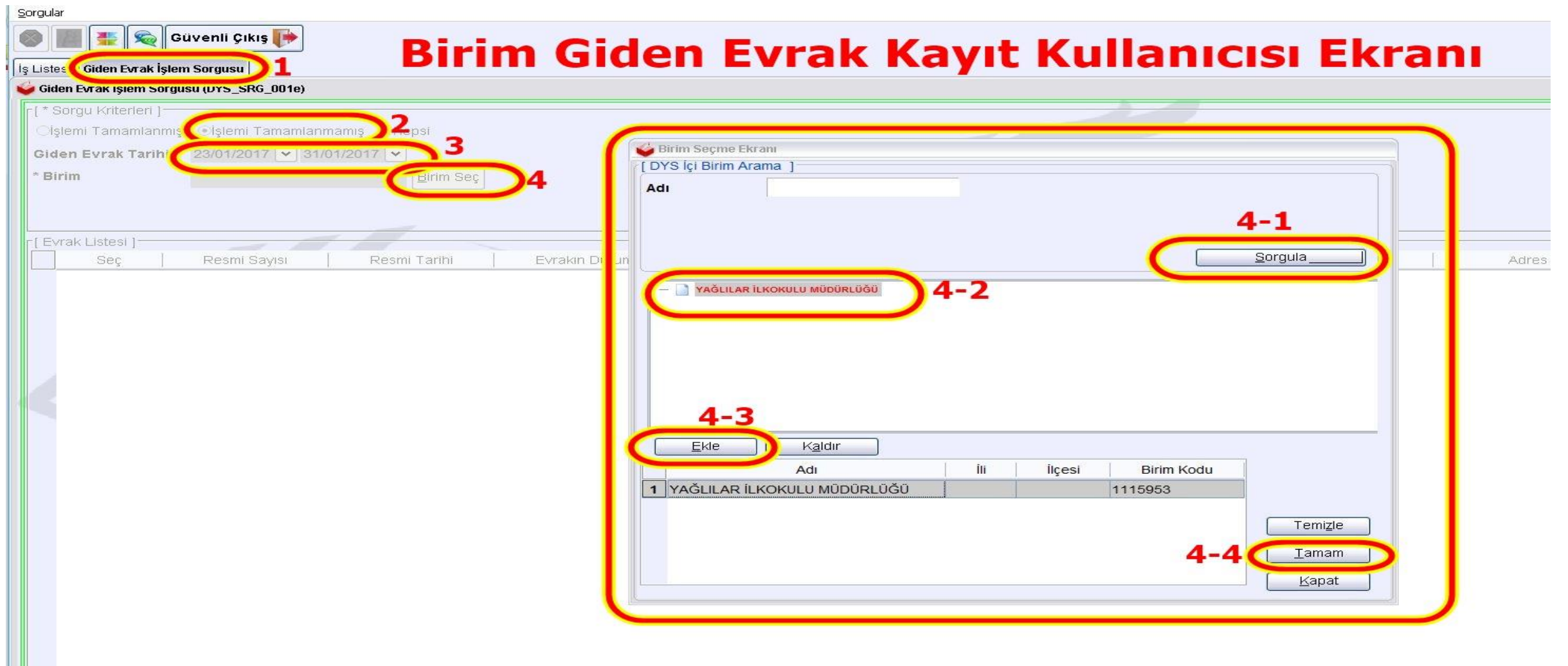

Sorgular >> Giden Evrak İşlemleri ile sorgulama yapıyoruz.

| 20  | rgular        |                       |                  |                      |              |                             |                  |                  |                                                        |           |           |
|-----|---------------|-----------------------|------------------|----------------------|--------------|-----------------------------|------------------|------------------|--------------------------------------------------------|-----------|-----------|
|     |               | F 🙊 Güvenli ı         | likiş 🌗          |                      |              |                             |                  |                  |                                                        |           |           |
| İşı | Listesi Gide  | en Evrak İşlem Sorgus | 1                |                      |              |                             |                  |                  |                                                        |           | 6         |
| V   | Giden Evral   | ı İşlem Sorgusu (DYS_ | SRG_001e)        |                      |              |                             |                  |                  |                                                        |           | Ð         |
| F   | [ * Sorgu K   | riterleri ]           |                  |                      |              |                             |                  |                  |                                                        |           |           |
|     | Oişlemi Ta    | amamlanmış 💿İşle      | ni Tamamlanmamış | OHepsi               |              |                             |                  |                  |                                                        |           |           |
|     | Giden Evr     | ak Tarihi 23/01/      | 2017 🗸 31/01/201 | 7 🗸                  |              |                             |                  |                  |                                                        |           |           |
|     | * Birim       | YAĞU                  |                  | ÜRLÜĞÜ Birim Sec     |              |                             |                  |                  |                                                        |           |           |
|     |               | J. NOL                |                  |                      |              |                             |                  |                  |                                                        |           |           |
|     |               |                       |                  |                      |              |                             |                  |                  | Temizle                                                | Sorgula   | Rapor Al  |
|     | F Europe Lief | tool 1                |                  |                      |              |                             |                  |                  |                                                        |           | /         |
|     | EVIAK LIS     | lesi j                | Deseri Ter       | ihi - Eurolus Dusumu | Koudadaa     | Distant                     | Kamunu           | Oides e ži Dirim |                                                        | Ek Ostasi | Asilianas |
| Ì   | Seg           | Resmi Say             | si Resmi i ar    | Ini Evrakin Durumu   | Kaydeden     | Birlini                     | Konusu           | Gidecegi Birim   | Adles                                                  | EK Sayisi | Açıklama  |
|     | 1 🗹           | ŧ                     | 8399 31/01/201   | 7 DAGTM              | HIDIR SEZGÍN | YAĞLILAR İLKOKULU MÜDÜRLÜĞÜ | DERS PROGRAMINIZ | HASAN MUALLÍM    | YAĞLILAR İLKOKULU TÜRKÇE ÖĞRETMENİ İVRİNDİ / BALIKESİR | 0         |           |

#### Kurumda kim tarafından yazılmış olursa olsun, DYS Dışı olarak dağıtımı işaretlenen evraklar,

Onaya sunulup, onay işlemi tamamlandıktan sonra önce sayı ve tarih almış olarak, işi hazırlayan kişinin önünde görüntülenirler. Evrakı hazırlayarak onaya sunan kişi onay almış DYS Dışı evrakı "Evrakı Gönder" butonuna basarak gönderdiği anda, evrak otomatik olarak "Birim Giden Evrak Kayıt Kullanıcısı"nın ekranına düşer, ancak sorgulanmadıkça görünmezler. Bu yüzden düzenli olarak "Birim Giden Evrak Kayıt Kullanıcısı" tarafından "İşlemi tamamlanmamış Evraklar" sorgulanmalıdır. Listelenen evraklar; Ön İzleme butonu yardımı ile görütülenerek çıktısı alınmalı, "Elektronik İmzalı Aslı İle Aynıdır" kaşesi basıldıktan sonra, İlgili kişi veya kurumlara teslim edilmeli, işlemi tamamlanan evraklar, "Listeden Çıkar" butonu ile listeden çıkarılmalıdır.

Listeden Çıkar

| 📕 🌉 🚭 Güvenli Çıkış 🬗             |                                                                                                    |                                                               |              |
|-----------------------------------|----------------------------------------------------------------------------------------------------|---------------------------------------------------------------|--------------|
| .istesi Giden Evrak İşlem Sorgusu |                                                                                                    |                                                               |              |
| 🛓 Evrak Görüntüleme               |                                                                                                    |                                                               |              |
| Üstte Kal 🔚 🛋 🖌 🕨 🖿 🖓 🎇 😣 100     |                                                                                                    |                                                               |              |
|                                   |                                                                                                    | Yazdırma Ayarları                                             | ×            |
|                                   |                                                                                                    | Genel Sayfa Düzenleme                                         |              |
|                                   |                                                                                                    | Yazdırma Servisi                                              |              |
|                                   | NUL EDITIM BARA                                                                                                    | Ad NOZEL-OGR-MEHMETHP LaserJet 200 COOT MFP M276 PCL 6 V      |              |
|                                   | Yağlılar İlkokulu Müdürlüğü                                                                                                    | Tip :                                                         |              |
|                                   |                                                                                                    | Bilgi :                                                       | Dosya'ya Yaz |
|                                   | and all all all all all all all all all al                                                                                                    | Yazdırma Aralığı                                              |              |
|                                   |                                                                                                    | Olumu Kopya Sayısı :                                          | 1            |
|                                   | Sayı : 62358226-<>-E.<>                                                                                                    | OSayfalar -                                                   |              |
|                                   | Kolu . Hallank Dels Flögrann                                                                                                    | Tüm sayfalar                                                  |              |
|                                   |                                                                                                    | ☐Metni sayfaya siğdir                                         |              |
|                                   | Sayan Hasan MUALLİMOĞLU                                                                                                    | Kağıdın iki tarafını da yazdır                                |              |
|                                   | Yağlılar İlkokulu Türkçe Öğretme                                                                                                    | Uzun kenardan çevir Kısa kenardan çevir                       |              |
|                                   |                                                                                                    | Yazdır Jazgeç                                                 |              |
|                                   | Ilgi : 31/01/2017 tarih ve 56624 Sayılı Dilekçeniz.                                                                                                    |                                                               |              |
|                                   | İlgi dilekçeniz doğrultusunda ders programınızın değişti<br>olup, şahsınızın servisle geliş ve dönüş saatlerine yakın zama<br>derslerin yeri değiştirilmiştir. | irilmesi talebiniz incelenmiş<br>anda oldukları tespit edilen |              |
|                                   | Güncel ders programınız güncel haftalık ders programı<br>edilecektir.                                                                                          | nız ımza karşılığında teslim                                  |              |
|                                   | Bilgilerinizi rica ederim.                                                                                                    |                                                               |              |
|                                   |                                                                                                    |                                                               |              |
|                                   |                                                                                                    | Hıdır SEZGİN                                                  |              |
|                                   |                                                                                                    | Okul Müdürü                                                   |              |
| Birim Giden Evrak                 | Kavit Kullanicisinin yanmasi gereken                                                                                                    | isler:                                                        |              |
|                                   | , i i i i i i i i i i i i i i i i i i i                                                                                                    |                                                               |              |
| DYS Dışına Giden                  | vrak; ilgili kişi veya kuruluşa teslim e                                                                                                    | dilmek üzere yazdı <mark>rılır.</mark>                        |              |
| Varsa, ekleri de ka               | git ortamında hazır hale getirilir.                                                                                                    |                                                               |              |

Konu : Haftalık Ders Programı

#### **BİRİM GİDEN EVRAK KAYIT KULLANICISI EKRANI**

Sayın Hasan MUALLİMOĞLU Yağlılar İlkokulu Türkçe Öğretmeni

İlgi : 31/01/2017 tarih ve 56624 Sayılı Dilekçeniz.

İlgi dilekçeniz doğrultusunda ders programınızın değiştirilmesi talebiniz incelenmiş olup, şahsınızın servisle geliş ve dönüş saatlerine yakın zamanda oldukları tespit edilen derslerin yeri değiştirilmiştir.

Güncel ders programınız güncel haftalık ders programınız imza karşılığında teslim edilecektir.

Bilgilerinizi rica ederim.

Hıdır SEZGİN Okul Müdürü

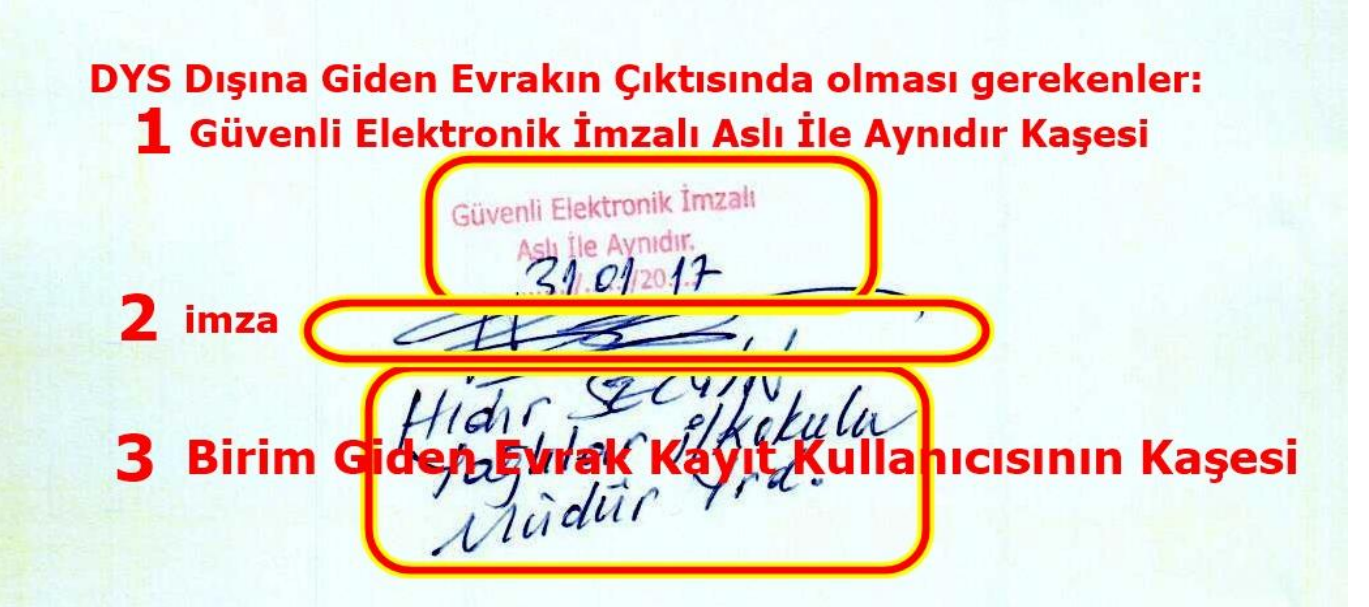

| i Çıkış 🌗               |                                                                                                    |                                                                                                    |                                                                              |                                                                                                    |                                                                                                    |                                                                                                    |
|-------------------------|----------------------------------------------------------------------------------------------------|----------------------------------------------------------------------------------------------------|------------------------------------------------------------------------------|----------------------------------------------------------------------------------------------------|----------------------------------------------------------------------------------------------------|----------------------------------------------------------------------------------------------------|
| isu                     |                                                                                                    |                                                                                                    |                                                                              |                                                                                                    |                                                                                                    |                                                                                                    |
| S_SRG_001e)             |                                                                                                    |                                                                                                    |                                                                              |                                                                                                    |                                                                                                    |                                                                                                    |
|                         |                                                                                                    |                                                                                                    |                                                                              |                                                                                                    |                                                                                                    |                                                                                                    |
| emi Tamamlanmamış 🛛 🔿 H | lepsi                                                                                                    |                                                                                                    |                                                                              |                                                                                                    |                                                                                                    |                                                                                                    |
| 1/2017 💙 31/01/2017 🗸   | ]                                                                                                    |                                                                                                    |                                                                              |                                                                                                    |                                                                                                    |                                                                                                    |
| LILAR İLKOKULU MÜDÜRL   | ŪĞŪ Birim Seç                                                                                                    |                                                                                                    |                                                                              |                                                                                                    |                                                                                                    |                                                                                                    |
|                         |                                                                                                    |                                                                                                    |                                                                              |                                                                                                    |                                                                                                    |                                                                                                    |
|                         |                                                                                                    |                                                                                                    |                                                                              |                                                                                                    |                                                                                                    |                                                                                                    |
|                         |                                                                                                    |                                                                                                    |                                                                              |                                                                                                    |                                                                                                    |                                                                                                    |
| iyisi Resmi Tarihi      | Evrakin Durumu                                                                                                    | Kaydeden                                                                                                    | Birimi                                                                       | Konusu                                                                                                    | Gideceği Birim                                                                                                    | Adres                                                                                                    |
| 58399 31/01/2017        | DAGTM                                                                                                    | HIDIR SEZGIN                                                                                                    | YAĞLILAR İLKOKULU MÜDÜRLÜĞÜ                                                  | DERS PROGRAMINIZ                                                                                                    | HASAN MUALLIM                                                                                                    | YAĞLILAR ILKOKULU TÜRKÇE ÖĞRE                                                                                                    |
|                         | li Çıkış<br>Iusu<br>(S_SRG_001e)<br>şlemi Tamamlanmamış OH<br>D1/2017 ♥ 31/01/2017 ♥<br>SLILAR İLKOKULU MÜDÜRL<br>Bayısı Resmi Tarihi<br>58399 31/01/2017 | II Çıkış<br>IUSU<br>'S_SRG_001e)<br>şlemi Tamamlanmamış ○Hepsi<br>D1/2017 ♥ 31/01/2017 ♥<br>SLILAR İLKOKULU MÜDÜRLÜĞÜ Birim Seç<br>SAYISI Resmi Tarihi Evrakın Durumu<br>58399 31/01/2017 DAGTM | II Çıkış<br>III Çıkış<br>IIIII<br>IIIII<br>IIIII<br>IIIII<br>IIIII<br>IIIIII | II Çıkış ÈÈ<br>IIISU<br>15_SRG_001e)<br>3/2017 ♥ 31/01/2017 ♥<br>3LILAR İLKOKULU MÜDÜRLÜĞÜ Birim Seç<br>20172 Resmi Tarihi Evrakın Durumu Kaydeden Birimi<br>58399 31/01/2017 DAGTM HIDIR SEZGIN YAĞLILAR ILKOKULU MÜDÜRLÜĞÜ | li Çıkış ÈÈ<br>Jusu<br>(S_SRG_001e)<br>alemi Tamamlanmamış ○Hepsi<br>31/2017 ♥ 31/01/2017 ♥<br>SLILAR İLKOKULU MÜDÜRLÜĞÜ Birim Seç<br>SLILAR İLKOKULU MÜDÜRLÜĞÜ Birim Seç<br>Sayısı Resmi Tarihi Evrakın Durumu Kaydeden Birimi Konusu<br>58399 31/01/2017 DAGTM HIDIR SEZGİN YAĞLILAR İLKOKULU MÜDÜRLÜĞÜ DERS PROGRAMINIZ | li Çıkış È<br>III SU<br>S_SRG_001e)<br>31/2017 ♥ 31/01/2017 ♥<br>SLILAR İLKOKULÜ MÜDÜRLÜĞÜ Birim Seç<br>Sayısı Resmi Tarihi Evrakin Durumu Kaydeden Birimi Konusü Gideceği Birim<br>58399 31/01/2017 DAGTM HIDIR SEZGİN YAĞLILAR ILKOKULÜ MÜDÜRLÜĞÜ DERS PROGRAMINIZ HASAN MÜALLIM |

| Evrak; ilgil<br>Posta masr | i kişiye elden te<br>afı oluşmadı. İş | eslim edildi.<br>Jem tamamlandı. |
|----------------------------|---------------------------------------|----------------------------------|
|                            |                                       |                                  |
|                            |                                       |                                  |
|                            | 3 Kaydet                              | Kapat                            |

İşlemi tamamlanan (DYS Dışındaki alıcıya teslim edilen) evrak, "Listeden Çıkar" Butonuna basılarak listeden çıkarılır. Açıklama Girişi için açılan ekrana; evrakın nasıl teslim edildiği, ayrıntılı bir şekilde yazılır.

Detaylar

Ek Listesi

Ön Izleme

1 Listeden Çıkar

DYS dışına giden evrakların; «Birim Giden Evrak Kayıt Kullanıcısı» tarafından İşlemi tamamlanmamış evrak sorgulamasını, gönderme/teslimat işlemini nasıl yapması gerektiğini ve Listeden işlemi tamamlanmış evrakları düşmenin yapılmasını öğrenmiş olduk. Bu arada onaya sunulan evrak bilgilerinin Akış Başlatma Ekranına girilmesini de öğrenmiş bulunduk.

DYS Sisteminin Okul ve Kurumlarımızda uygulanması sürecinde başarılar dilerim.

#### Hıdır SEZGİN (İlçe MEBBİS ve DYS Yöneticisi)